First make sure all your cameras are named on each unit. DO this by going to Device Manager -> Remote Configuration -> Image -> Video Display.

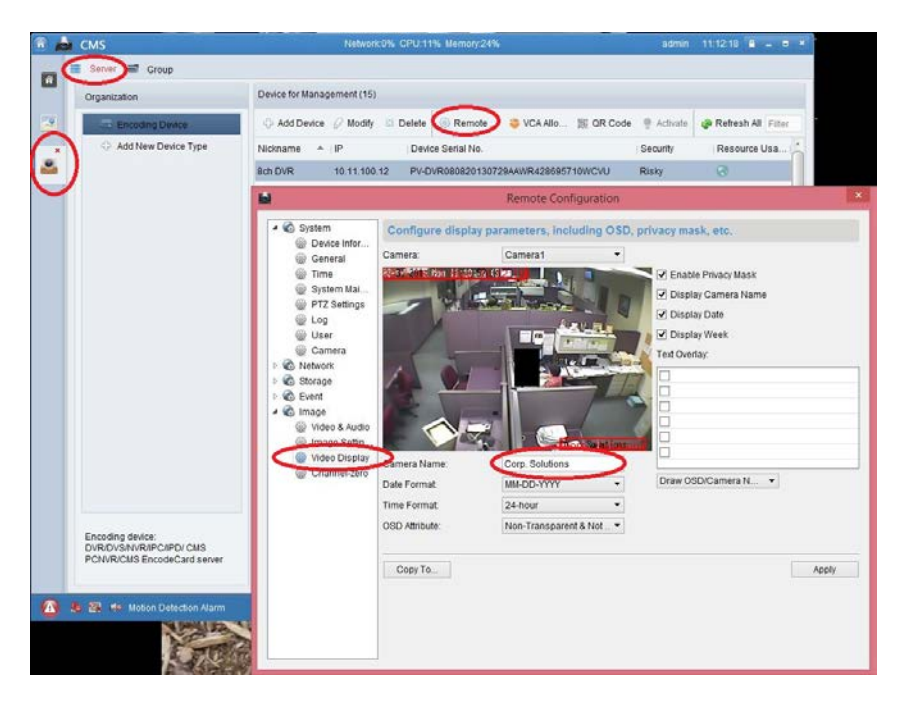

After you have Named each camera directly on the Unit (this can also be done through Mouse&Monitor or Web View of the Device.

Import the Camera names from the Device to the CMS Software "Groups". DO this by Right Clicking "Encoding Channel" and selecting "Update Camera Name".

| 🖻 💩 смѕ  |                                                                                 |   | Network:0% CPU:18% Memory:22%                  |              |              | admin 11:14:18 🔒           |
|----------|---------------------------------------------------------------------------------|---|------------------------------------------------|--------------|--------------|----------------------------|
|          | 📰 Serve 👕 Group                                                                 |   |                                                |              |              |                            |
|          | Resource 🗔 🖼                                                                    |   | Encoding Channel Resources of Group Hybrid(15) |              |              |                            |
|          | Search                                                                          | ٩ | 🕂 Import 🖉 Modify 🛛 Delete 🍥 I                 | Remote Confi | VCA Config   | Filter                     |
| <u>×</u> | E Supra                                                                         |   | Nickname                                       |              | IP           | Device Serial No.          |
|          | Encoding Channel                                                                |   | I Hallway (A)                                  |              | 10.11.100.10 | PerfectView-Hybrid1620131: |
|          | Alerm Innut                                                                     |   | IC Warehouse (A)                               |              | 10.11.100.10 | PerfectView-Hybrid1620131: |
|          | 🛃 🔤 16ch TVI DVR                                                                |   | CD Hallway (A)                                 |              | 10.11.100.10 | PerfectView-Hybrid1620131: |
|          | <ul> <li>Sch DVR</li> <li>Fisheye</li> <li>Roger Stereo</li> <li>PTZ</li> </ul> |   | Front Door (A)                                 |              | 10.11.100.10 | PerfectView-Hybrid1620131: |
|          |                                                                                 |   | Back Garage (A)                                |              | 10.11.100.10 | PerfectView-Hybrid1620131: |
|          |                                                                                 |   | 3MP FE View                                    |              | 10.11.100.10 | PerfectView-Hybrid1620131: |
|          |                                                                                 |   | CDS (IP)                                       |              | 10.11.100.10 | PerfectView-Hybrid1620131: |